# 2024 학교예술강사 지원사업 상호희망재배치 취소 신청 매뉴얼 [예술강사용]

※ 상호희망재배치 취소 신청은 '전년도 활동강사 모집전형' 합격자 대상으로 진행되는 신청 절차로 '신규강사 모집전형' 합격자는 해당하지 않습니다.

### 1. 상호희망재배치 취소 신청

- 1. 온라인시스템(aschool.arte.or.kr) 로그인
  - 아이디(이메일 주소) 및 비밀번호는 한국문화예술교육진흥원 대표 홈페이지 (<u>www.arte.or.kr</u>)에서 확인 가능

| Aschool 학교예술                                                                      | 강사 지원                                                        | <b>사업</b> 온라인시스                                             | 템  |
|-----------------------------------------------------------------------------------|--------------------------------------------------------------|-------------------------------------------------------------|----|
| 학교예술강사 지원사업에 지<br>한국문화예술교육진흥원 대표 홈페이지에 등록하                                        | 원 및 참여를 희망하는 학교 담동<br>신 이메일 주소/비밀번호로 로그                      | 장교사, 예술강사, 운영기관 담당자는<br>인 후, 권한 신청 및 승인 절차를 통해 접속이 가능합니다    | i. |
| The second                                                                        |                                                              |                                                             |    |
| 이 아이니 아이니 비밀번호                                                                    | (@                                                           |                                                             |    |
| ALB COM                                                                           | 로그인                                                          |                                                             |    |
| 회원가입 >                                                                            | 아이디 찾기 🚿                                                     | 비밀번호 찾기 🚿                                                   | -  |
| ※ 학교담당교사 사용자 권한 신청 후, 승인이<br>(학교담당교사 권한 승인/삭제의 경우, 학<br>※ 회원가인, 회원정보 수정, 아이디/비밀번로 | 이 완료되기까지 최대 2~3일 정5<br>교가 속한 지역운영기관으로 문<br>호 확인 등은 한국문화예술교육진 | 도 소요될 수 있습니다.<br>의)<br>지흥원 대표 홈페이지(www.arte.or.kr)에서 가능합니다. |    |

### 2. 배치관리 메뉴 접속

- 온라인시스템 메인 페이지 상단 [배치관리]-[상호희망재배치취소] 메뉴 클릭

※ 학교예술강사 선발 지원서 접수 시 상호희망재배치를 신청하지 않은 강사의 경우, 해당 메뉴 접속 불가함

|      | 기본정보관리             | 접수관리                 | 배치관리 교육활동                         | 통 인사/복무                 | 평가/조사관리 | 기자재 | 게시판 |           |
|------|--------------------|----------------------|-----------------------------------|-------------------------|---------|-----|-----|-----------|
| Ś    | 학교                 | 배치신                  | 청<br>보조회 <b>] 학</b> .             | 교-예술강사                  | 배치 안내   |     |     | 0         |
|      | ● ※ 관련 세부내<br>학교에≨ | 용은 온다.<br>울강사 지원사업 ( | <sup>강재배치취소</sup><br>운영학교-예술강사 배기 | 히 안내 <sup>,</sup> 확인하시7 | 바랍니다.   | 0   | 0   | 0 0 0 0 0 |
|      |                    |                      |                                   |                         |         |     |     |           |
| 배치학교 |                    |                      |                                   |                         |         |     |     |           |

#### 3. 취소 사유 작성 및 신청

- 왼쪽 메뉴 중 [희망 취소신청] 메뉴 클릭
- 희망 취소 사유 작성 후 [상호희망재배치 희망취소 신청] 클릭

#### ※ 배치 희망순위 변경이나 일부 취소 불가함

※ 상호희망재배치 취소 신청 시, 1,2순위 희망학교 전체가 취소됨(부분취소 불가)

|                     |          |        | 기보저님과기     | 저스권기                 | HIT12121               | 그으하도    | 이까유미    | 司化本以改计  | 71141 | 利加  |    |       |        |             |          |
|---------------------|----------|--------|------------|----------------------|------------------------|---------|---------|---------|-------|-----|----|-------|--------|-------------|----------|
|                     |          |        | ALE GERGEL | BLad                 | <u>97424</u>           | #420    | ₽¶/ħr   | 8772424 | 144   | 445 |    |       |        |             |          |
| 1신청                 | 희망 취소신청  |        |            |                      |                        |         |         |         |       |     |    | 合王) i | 배치관리 ) | 상호회망져배지취소   | : > 희망취소 |
| 정보조회                |          |        |            |                      |                        |         |         |         |       |     |    |       |        |             |          |
| 호희망재배치취소 ^          |          |        |            | <mark>2024</mark> 학급 | 교 <mark>예</mark> 술강사 지 | 원사업 상호호 | 망재배치 취소 | 그기간:    |       |     |    |       |        |             |          |
| 1월 취소산왕<br>19 MALER | 강사명      | 통결동    |            |                      | 강사번호                   | 1       | 3200    |         |       | 분야  | 국악 |       |        |             |          |
|                     | 희망학교     | 월성조등학교 |            |                      |                        |         |         |         |       |     |    |       |        |             |          |
| ¢                   | 희망취소사음 + |        |            |                      |                        |         |         |         |       |     |    |       |        |             |          |
|                     |          |        |            |                      |                        |         |         |         |       |     |    |       | 상호희망)  | 재배치 희망취소 신청 | 취소       |

# 2. 상호희망재배치 취소 신청내역 확인하기

### 1. 취소 신청내역 확인하기

- 신청 내역은 [배치관리]-[상호희망재배치취소]-[희망 취소내역]에서 확인 가능

| ischool 학교예술강사 지원사( | 겁            |          |        |                |      |         |            |     |               | [] 28:52 연장   내정보 ▼   [→ 5 |
|---------------------|--------------|----------|--------|----------------|------|---------|------------|-----|---------------|----------------------------|
|                     |              |          | 기본정보관리 | 접수관리           | 배치관리 | 교육활동 인시 | 복무 평가/조사관리 | 기자제 | 게시판           |                            |
| 신청                  | 희망 취소내역      |          |        |                |      |         |            |     | 會喜 > 1        | 배치관리 > 상호희망재배치취소 > 희망      |
| 령보조회                |              |          |        |                |      |         |            |     |               |                            |
| 희망재배치취소 ^           |              |          |        |                |      |         |            |     |               | *사업면도 2024 ∨ 검색            |
| 취소신청                |              |          |        |                |      |         |            |     |               |                            |
| 취소내역                | × 총 1건   현재페 | 이지 : 1/1 |        |                |      |         |            |     |               | *목록수: 15 \                 |
|                     | 사업연도         | 지역       | 분야     | 교급             | 자격기준 | 희망학교    | 취소신청       | 2   | 희망취소 사유       | 취소신청                       |
|                     | 2024         | 경기       | 국악     | 중등(중,<br>고등학교) | A 유형 | 윌성조등학   | 2024-01-   | 02  | 정규배치 2자 신청 여정 | 신정취소                       |

## 3. 상호희망재배치 취소 신청내역 취소하기

- 1. 취소 신청내역 취소하기
  - 온라인시스템 메인 페이지 상단 [배치관리]-[상호희망재배치취소]-[희망 취소 내역] 클릭
  - 취소 희망하는 학교 확인 후 [신청취소] 클릭
  - ※ 상호희망재배치 취소 신청기간 내에서만 취소 가능하며, 신청기간 완료 후에는 취소 불가함 (시스템 접속이 불가하므로 시간 내 신청 필요)

|                    |           |    |    |      |      |       | ×사업연    | 년도 2024 🗸  |
|--------------------|-----------|----|----|------|------|-------|---------|------------|
|                    | initi     |    |    |      |      |       |         | * 목록수 : 11 |
| 총 <b>1</b> 건   현재퍼 | IVIAI:1/1 |    |    |      |      |       |         | 2, 324     |
| 총 1건   현재피<br>     | 지역        | 분야 | 교급 | 자격기준 | 희망학교 | 취소신청일 | 희망취소 사유 | 취소신        |